配置JVM参数

在Smartbi配置时,需要为smartbi配置一定的JVM参数。比如Smartbi在运行过程中,需要占用一定JVM内存,若需要的JVM内存等分配不够,则容易产生内存 溢出 (outofmemory) 等问题。

JVM相关设置项的配置是通过应用服务器进行配置的。

# JVM参数

为smartbi配置的JVM参数有哪些呢?可以通过下表查看。一般只涉及到设置 -Xms -Xmx -XX: PermSize -XX: MaxPermSize -XX: +HeapDumpOnOutOfMemoryError 五个参数。

| 参数名称         | 建议值                                                                      | 描述                                                                             |
|--------------|--------------------------------------------------------------------------|--------------------------------------------------------------------------------|
| -Xms         | 512m以上                                                                   | 初始化"堆"大小                                                                       |
| -Xmx         | 16384m及以上                                                                | "堆"最大允许大小,指定Java程序中允许使用的最大内存数                                                  |
|              | 当JVM运行过程中出现java.lang.OutOfMemoryError: Heap space时,应当增大此值,或者使用集群配置减轻并发压力 |                                                                                |
| -Xloggc      | 可以在跟踪内存溢出时打开                                                             | 生成JVM垃圾回收日志,打开这个选项可以跟踪服务器是否存在内存泄漏。IBM JDK (例如WebSphere)生成的文件需要2.2.6中提及的IBM分析工具 |
| -XX:PermSize | 64m或以上                                                                   | JVM为永久生成对象,包括类、方法定义等(Permanate generation)的                                    |
| -XX:         | 128m或以上                                                                  | 内存区入小                                                                          |
| MaxPerm51ze  | 当JVM运行过程中出现java.lang.OutOfMemoryError:<br>PermGen space时应当增大此值           |                                                                                |
| -Xss         | 一般不需要设置该参数,只有当递归层次过多时应该设置为<br>128k或以上                                    | 为线程保留的堆栈大小                                                                     |
| -Dfile.      | GBK或UTF-8                                                                | 设置JVM运行时的默认字符集                                                                 |
| encouring    |                                                                          | 在Unix环境下运行Smartbi时通常需要设置为GBK或UTF-8(操作系统必须<br>预先安装该语言区域)才可以正常的显示中文              |
| -Duser.      | 一般不需要设置,但是当出现时间转换字符串后相差八小时                                               | 设置JVM的默认时区                                                                     |
| /Chongqing   | サ中J, 以且/JJA51d/UIUIIgq1IIg                                               | 在某些服务器上时间转换为字符串输出(例如灵活分析中查询的数据)可<br>能出现相差了八个小时,这是因为JVM无法正确的判断服务器的时区信息          |

## 当报错信息是 outofmemory: permGen space 时,需要增大-XX:MaxPermSize 的值

当报错信息是 outofmemory: java heap space 时, 需要增大 -Xmx 的值

# 配置JVM参数

不同引用服务器、不同操作系统、甚至不同的应用服务器版本,配置JVM参数的文件、方式都可能不同,具体可以通过下面的内容进行学习。

由于一般配置JVM参数只需要设置 -Xms -Xmx 和 -XX: MaxPermSize三个参数,有时候还包含 -XX:PermSize,因此以下内容只对基本的这几个设置项进行设 置

### **注意:此文档只是说明了如何去配置这几个参数,对于部署smartbi来说,在部署的时候对于JVM是有一些必要的参数要配置的。请参考:**在各种应用服务器 上手工部署

#### Tomcat

#### 一、Windows系统

A. 如果Tomcat应用服务器是使用Smartbi exe安装包进行安装的,那么这个Tomcat是smartbi自带的,是经过改造的。设置JVM参数的步骤如下:

1. 关闭应用服务器

2. 进入Tomcat\bin目录,使用编辑方式打开startup.cmd(可以使用notepad++、UltraEdit等编辑工具)

3. 在startup. cmd中最下端找到以下内容

```
24 echo start Smartbi server
25 set JAVA_OPTS=-Xms128m -Xmx6102m
26 "%JAVA_HOME%\bin\java.exe" %JAVA_OPTS% -server -XX:MaxNewSize=256m -XX:MaxPermSize=256
27 if "%errorlevel%"=="1" pause
28
```

修改其中的-Xms ,-Xmx , -XX:MaxPermSize,比如将Xms设置为512m,Xmx修改为 10240m, MaxPermSize修改为512m。修改后如下:

```
24 echo start Smartbi server
25 set JAVA_OPTS=-Xms512m -Xmx10240m
26 "*JAVA_HOME%\bin\java.exe" %JAVA_OPTS% -server -XX:MaxNewSize=256m -XX:MaxPermSize=512m -Dmail.mime.splitlongparameters=fal:
27 if "%errorlevel%"=="1" pause
28
```

B. 如果Smartbi是使用war包部署的,也就是说Tomcat应用服务器是自行安装的,那么设置步骤如下:

1. 关闭应用服务器

2. 进入Tomcat\bin目录。在windows上tomcat是通过startup.bat进行启动的,启动时需要使用到tomcat的一些启动信息。可以用编辑方式打开 startup.bat,找到set "EXECUTABLE 设置项,看看该设置项是指向哪个文件,一般是catalina.bat,那么tomcat的启动信息就是在catalina.bat中定 义的。

| 😑 star | tup. bat 🔀                                                                             |
|--------|----------------------------------------------------------------------------------------|
| 32     | :gotHome                                                                               |
| 33     | if exist " <catalina_home< bd=""><br/> \bin\catalina.bat" goto okHome</catalina_home<> |
| 34     | echo The CATALINA_HOME environment variable is not defined correctly                   |
| 35     | echo This environment variable is needed to run this program                           |
| 36     | goto end                                                                               |
| 37     | : okHome                                                                               |
| 38     |                                                                                        |
| 39     | <pre>set "EXECUTABLE=%CATALINA_HOME%\bin\catalina.bat"</pre>                           |
| 40     |                                                                                        |
| 41     | rem Check that target executable exists                                                |
| 42     | if exist "%EXECUTABLE%" goto okExec                                                    |
| 43     | echo Cannot find " <mark>%EXECUTABLE%</mark> "                                         |
| 44     | echo This file is needed to run this program                                           |
| 45     | goto end                                                                               |
| 46     | : okExec                                                                               |
| 4.7    |                                                                                        |

3. 找到步骤2中所指向的文件,一般是catalina. bat。用编辑方式打开catalina. bat

在catalina.bat中,一般前面会有一些注释,这些注释列出了此脚本中的一些设置项。其中JAVA\_OPTS就是我们接下来即将进行设置的设置项。(如果 没有JAVA\_OPTS,而只有JAVA\_OPTIONS,那么设置项就是JAVA\_OPTIONS,下面的内容中的JAVA\_OPTS都换成JAVA\_OPTIONS)

| 41  | rem |                 | %CATALINA_BASE%\temp.                                        |
|-----|-----|-----------------|--------------------------------------------------------------|
| 42  | rem |                 |                                                              |
| 43  | rem | JAVA_HOME       | Must point at your Java Development Kit installation.        |
| 44  | rem | _               | Required to run the with the "debug" argument.               |
| 45  | rem |                 |                                                              |
| 46  | rem | JRE_HOME        | Must point at your Java Runtime installation.                |
| 47  | rem |                 | Defaults to JAVA_HOME if empty. If JRE_HOME and JAVA_HOME    |
| 48  | rem |                 | are both set, JRE_HOME is used.                              |
| 49  | rem |                 |                                                              |
| 50  | rem | JAVA_OPTS       | (Optional) Java runtime options used when any command        |
| 51  | rem |                 | is executed.                                                 |
| 52  | rem |                 | Include here and not in CATALINA_OPTS all options, that      |
| 53  | rem |                 | should be used by Tomcat and also by the stop process,       |
| 54  | rem |                 | the version command etc.                                     |
| 55  | rem |                 | Most options should go into CATALINA_OPTS.                   |
| 56  | rem |                 |                                                              |
| 57  | rem | JAVA_ENDORSED_D | IRS (Optional) Lists of of semi-colon separated directories  |
| 58  | rem |                 | containing some jars in order to allow replacement of APIs   |
| 59  | rem |                 | created outside of the JCP (i.e. DOM and SAX from W3C).      |
| 60  | rem |                 | It can also be used to update the XML parser implementation. |
| 61  | rem |                 | Defaults to \$CATALINA_HOME/endorsed.                        |
| 62  | rem |                 | _                                                            |
| 63  | rem | JPDA_TRANSPORT  | (Optional) JPDA transport used when the "jpda start"         |
| 0.0 |     | —               |                                                              |

4. 首先在catalina.bat中, 搜索"JAVA\_OPTS", 检查一下该文件中是否已经对该设置项进行了设置。

| 😑 cat | alina. bat 🔀                                                   |                                           |          |
|-------|----------------------------------------------------------------|-------------------------------------------|----------|
| 92    | rem set TITLE=                                                 | Tomcat.Cluster#1.Server#1 [%DATE% %TIME%] |          |
| 93    | rem                                                            |                                           |          |
| 94    | rem                                                            |                                           |          |
| 95    | rem                                                            |                                           |          |
| 96    | rem \$Id: catalina.bat 1344732 20                              |                                           |          |
| 97    | rem                                                            | 直找 一                                      |          |
| 98    |                                                                |                                           |          |
| 99    | rem Suppress Terminate batch jok                               | ■找日标:DAVA_OPIS                            | <u> </u> |
| 100   |                                                                |                                           | 计数       |
| 101   | set JAVA_OPIS=*JAVA_OPIS* -DIIIe                               |                                           | P1 9X    |
| 102   | if "arrange" "" goto ma                                        |                                           | 杏状所有打开文件 |
| 104   | if evict "ATEMPA' AunyO run" goto                              |                                           |          |
| 105   | echo V>"%TEMP%) %~nv0.run"                                     |                                           |          |
| 106   | if not exist "%TEMP%\%~nx0.run"                                | 全词匹配(W)                                   | 在当則又任甲宣孩 |
| 107   | echo Y>"%TEMP%\%~nx0,Y"                                        | □ 匹配大小写(C)                                |          |
| 108   | call "%~f0" %* <"%TEMP%\%~nx0.Y'                               |                                           | 取消       |
| 109   | rem Use provided errorlevel                                    |                                           |          |
| 110   | set RETVAL=%ERRORLEVEL%                                        | ──查找模式──────────────────────────────────  | 透明度      |
| 111   | del /Q " <mark>%TEMP%\%~nx0</mark> .Y" >NUL 2>∢                | ◎ 普通                                      | ◎ 失去焦点后  |
| 112   | exit /B <mark>%RETVAL%</mark>                                  |                                           | ◎ 始终     |
| 113   | :mainEntry                                                     |                                           |          |
| 114   | del /Q " <mark>%TEMP%</mark> \ <mark>%~nx0</mark> .run" >NUL 2 |                                           | ų        |
| 115   |                                                                |                                           |          |
| 116   | rem Guess CATALINA_HOME if not d                               |                                           |          |
| 117   | set "CURRENT_DIR=%cd%"                                         |                                           |          |
| 118   | <pre>if not "%CATALINA_HOME%" == "" g</pre>                    | oto gotHome                               |          |
| Line  | · Balmut the north company attac                               |                                           |          |

若文件中已经有对该设置项进行设置,检查一下设置项的内容中是否包含 -Xms , -Xmx, -XX:PermSize 和 -XX: MaxPermSize。如果已经存在,则可 以直接修改对应项的值。

如下:已存在

```
100
     set JAVA OPTS=%JAVA OPTS% -Dfile.encoding=GBK -Xms512m -Xmx2048m -XX:MaxPermSize=512m
101
102
     if not ""%1"" == ""run"" goto mainEntry
    if "%TEMP%" == "" goto mainEntry
103
104
    if exist "%TEMP%\%~nx0.run" goto mainEntry
     echo Y>"%TEMP%\%~nx0.run"
105
    if not exist "%TEMP%\%~nx0.run" goto mainEntry
106
107
     对其直接修改值,比如设置-Xms为256m,-Xmx为10240m,-XX:MaxPermSize为1024m
100
101
     set JAVA OPTS=%JAVA OPTS% -Dfile.encoding=GBF
                                                -Xms256m -Xmx10240m -XX:MaxPermSize=1024m
     if not ""%1"" == ""run"" goto mainEntry
102
     if "%TEMP%" == "" goto mainEntry
103
104
     if exist "%TEMP%\%~nx0.run" goto mainEntry
     echo Y>"%TEMP%\%~nx0.run"
105
     if not exist "%TEMP%\%~nx0.run" goto mainEntry
106
```

107 echo Y>"%TEMP%\%~nx0.Y"

5. 如果检查过整个catalina. bat,发现没有对相应的设置项有进行过设置。那么可以在catalina. bat中注释下方的第一行,添加如下设置(该行添加的位置不要求必须在这个位置)

set JAVA\_OPTS = %JAVA\_OPTS% -Xms256m -Xmx10240m -XX:MaxPermSize=1024m

如果是tomcat6.0以上,也可使用

set JAVA\_OPTS=%JAVA\_OPTS% -Dfile.encoding=GBK -Duser.region=CN -Duser.language=zh -Djava.awt.headless=true -Xms8192m -Xmx8192m -XX: MaxPermSize=512m

```
91
    rem
                          Example (all one line)
92
    rem
                          set TITLE=Tomcat.Cluster#1.Server#1 [%DATE% %TIME%]
93
    rem
94
    rem
95
    rem.
96
    rem $Id: catalina.bat 1344732 2012-05-31 14:08:02Z kkolinko $
97
    rem ------
98
99
    rem Suppress Terminate batch job on CTRL+C
100
101
    set JAVA OPTS=%JAVA OPTS% -Xms256m -Xmx10240m -XX:MaxPermSize=1024m
102
103
    if not ""%1"" == ""run"" goto mainEntry
    if "%TEMP%" == "" goto mainEntry
104
105
    if exist "%TEMP%\%~nx0.run" goto mainEntry
106
    echo Y>"%TEMP%\%~nx0.run"
```

#### 二、Linux系统

Linux操作系统上部署Smartbi只能使用war包部署,应用服务器都是自行部署的。设置JVM参数步骤如下:

1. 关闭应用服务器

2.进入Tomcat\bin目录

在linux上tomcat是通过startup.sh进行启动的,启动时需要使用到tomcat的一些启动信息。可以用编辑方式打开startup.sh,找到 EXECUTABE 设置 项,看看该设置项是指向哪个文件,一般是catalina.sh,那么tomcat的x相关启动信息就是在catalina.sh中定义的。

done

PRGDIR=`**dirname** "\$PRG"` EXECUTABLE=catalina.sh

3. 找到步骤2中所指向的文件,一般是catalina. sh。用编辑方式打开catalina. sh

在catalina.sh中,一般前面会有一些注释,这些注释列出了此脚本中的一些设置项。其中JAVA\_OPTS就是我们接下来即将进行设置的设置项。(如果 没有JAVA\_OPTS,而只有JAVA\_OPTIONS,那么设置项就是JAVA\_OPTIONS,下面的内容中的JAVA\_OPTS都换成JAVA\_OPTIONS)

# CATALINA TMPDIR (Optional) Directory path location of temporary directory # the JVM should use (java.io.tmpdir). Defaults to # \$CATALINA BASE/temp. # # Must point at your Java Development Kit installation. JAVA HOME # Required to run the with the "debug" argument. # # JRE HOME Must point at your Java Runtime installation. # Defaults to JAVA HOME if empty. If JRE HOME and JAVA HOME # are both set, JRE HOME is used. # # JAVA OPTS (Optional) Java runtime options used when any command # is executed. # Include here and not in CATALINA OPTS all options, that # should be used by Tomcat and also by the stop process, # the version command etc. # Most options should go into CATALINA OPTS. #

4. 首先在catalina. sh中, 搜索"JAVA\_OPTS", 检查一下该文件中是否已经对该设置项进行了设置。

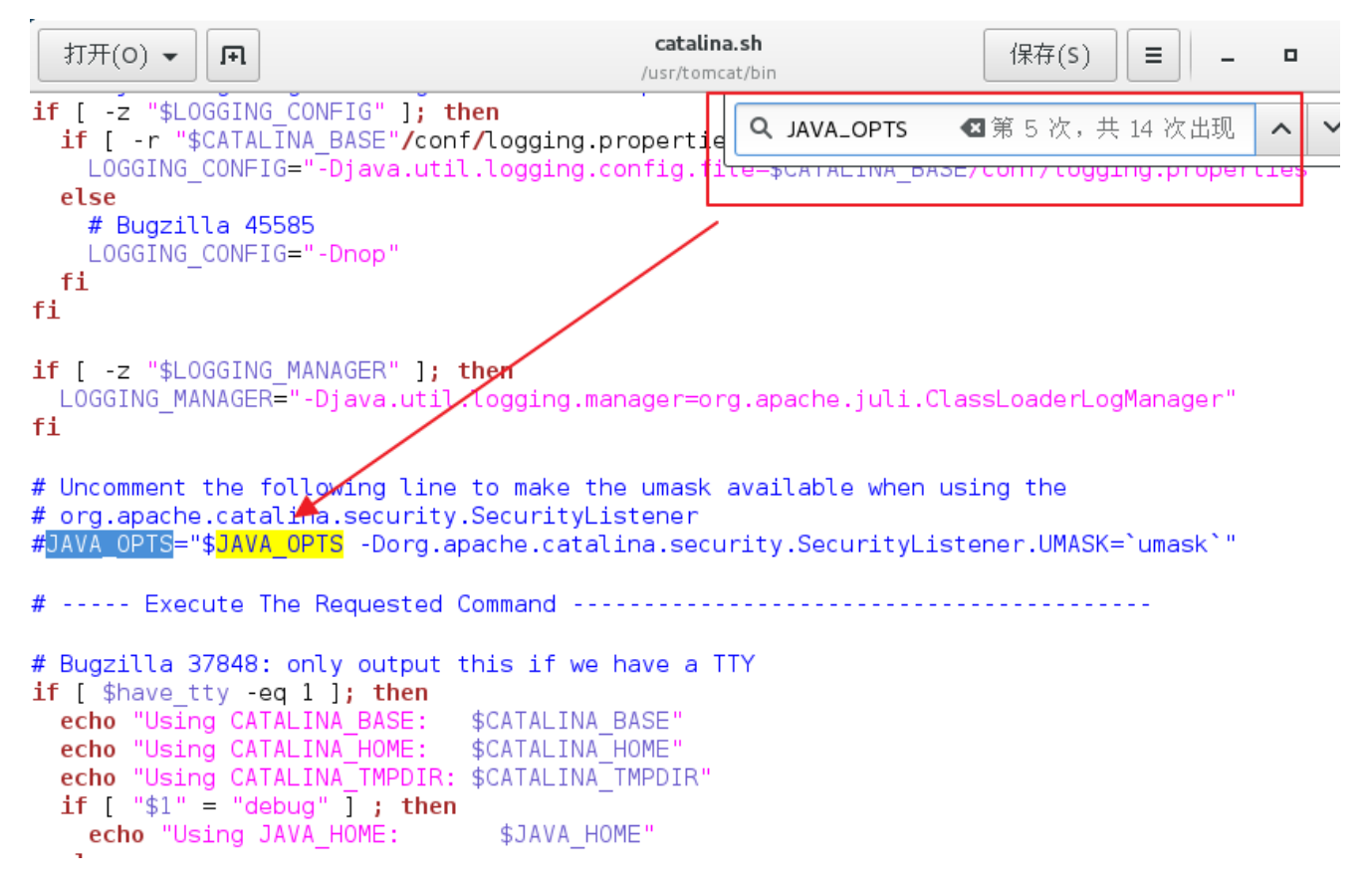

若文件中已经有对该设置项进行设置,检查一下设置项的内容中是否包含 -Xms , -Xmx, -XX:PermSize 和 -XX: MaxPermSize。如果已经存在,则可 以直接修改对应项的值。

如下:已存在

# OS specific support. \$var must be set to either true or false.

JAVA\_HOME="/usr/jdk1.7.0\_45"
JAVA\_OPTS="\$JAVA\_OPTS -Xms256m -Xmx2048m -XX:MaxPermSize=512m"

对其直接修改值,比如设置-Xms为256m,-Xmx为10240m,-XX:MaxPermSize为1024m

JAVA\_HOME="/usr/jdk1.7.0\_45" <mark>JAVA\_OPTS</mark>="\$<mark>JAVA\_OPTS</mark> -Xms256m -Xmx10240m -XX:MaxPermSize=1024m"

5. 如果检查过整个catalina. sh,发现没有对相应的设置项有进行过设置。那么可以在catalina. sh中注释下方的第一行,添加如下设置(该行添加的 位置不要求必须在这个位置)

JAVA\_OPTS = "\$JAVA\_OPTS -Xms256m -Xmx10240m -XX:MaxPermSize=1024m" (注意有没有双引号)

Djava.util.logging.manager=org.apache.juli.ClassLoaderLogManager" # # \$Id: catalina.sh 1515929 2013-08-20 19:11:24Z markt \$ # -------

# OS specific support. \$var must be set to either true or false.

JAVA OPTS="\$JAVA OPTS -Xms256m -Xmx2048m -XX:MaxPermSize=512m"

JAVA\_HOME="/usr/jdk1.7.0\_45"

注:这里有人会问需不需要配置JAVA\_HOME,这个是tomcat自身运行需要的参数。如果电脑上有进行JAVA环境设置,这里不设置的话就是使用系统的 JAVA环境变量;我们也可以自己通过配置JAVA\_HOME指定Tomcat使用的jdk。总得来说,和JAVA\_OPTS有一定的关联,但是不包含在配置JVM参数这一项 中。

Webshpere

Websphere中设置JVM参数可以在控制台中进行控制。(下面以Websphere8为例)

1. 在浏览器中输入websphere控制台地址,进入控制台界面。

Integrated Solutions Console Welcome

| View: All tasks                                                                                                    | welcome          |
|----------------------------------------------------------------------------------------------------|------------------|
| = Welcome                                                                                                    | Welcome          |
| Guided Activities                                                                                                    |                  |
| Servers                                                                                                    | Inte             |
| <ul> <li>Server Types</li> <li>WebSphere application servers</li> <li>WebSphere MQ servers</li> <li>Web servers</li> </ul>                                     | info<br>Su<br>We |
| Applications                                                                                                    |                  |
| <ul> <li>New Application</li> <li>Application Types</li> <li>WebSphere enterprise applications</li> <li>Business-level applications</li> <li>Assets</li> </ul> |                  |
| Gervices                                                                                                    |                  |
| Resources                                                                                                    |                  |
| ⊞ Security                                                                                                    |                  |
| ⊞ Environment                                                                                                    |                  |
|                                                                                                    |                  |
| Users and Groups                                                                                                    |                  |
| ⊞ Monitoring and Tuning                                                                                                    |                  |
|                                                                                                    |                  |
| Gervice integration                                                                                                    |                  |
| ⊞ UDDI                                                                                                    |                  |
|                                                                                                    |                  |

 Welcome
 ? 

 Welcome
 ? 

 Integrated Solutions Console provides a common administrative console for multiple products. The table lists the product suites that can be administered through this installation. Select a product suite to view more information.

 Suite Name
 Version

 WebSphere Application Server
 7.0.0.35

Help

2. 点击左侧的Servers -> Server Types -> WebSphere application servers。

如果是中文版的控制台,点击左侧的 服务器 -> 应用程序服务器

Cell=localhostNode01Cell, Profile=xhns View: All tasks • Application servers Welcome Guided Activities Application servers Servers Use this page to view a list of the application servers in your environment and the status of each of these servers. You can also Server Types use this page to change the status of a specific application server. WebSphere application servers WebSphere MO servers Web servers Name 🗘 Node 🗘 Host Name 🗘 Version 🗘 Applications You can administer the following resources: New Application Base 7.0.0.35 localhostNode01 localhost server1 Application Types WebSphere enterprise applications Total 1 Business-level applications Assets E Services Resources

3. 在右侧点击对应的server, 如server1

☑ Security
 ☑ Environment

| View: All tacks                                                                                                    | Cell=localhostNode01Cell, Profile=xhns                                                                                                    |                                                                                                    |                                                                                                    |
|----------------------------------------------------------------------------------------------------|----------------------------------------------------------------------------------------------------|----------------------------------------------------------------------------------------------------|----------------------------------------------------------------------------------------------------|
| = Welcome                                                                                                    | Application servers                                                                                                    |                                                                                                    | ?                                                                                                    |
| IFI Guided Activities                                                                                                    |                                                                                                    |                                                                                                    |                                                                                                    |
| Servers                                                                                                    | Application servers                                                                                                    |                                                                                                    |                                                                                                    |
| E Server Types                                                                                                    | Use this page to view a list of the application servers in<br>use this page to change the status of a specific applicati                                                                                                    | your environment and the statu<br>ion server.                                                                                                    | s of each of these servers. You can also                                                                                                    |
| <ul> <li>WebSphere application servers</li> </ul>                                                                                                    |                                                                                                    |                                                                                                    |                                                                                                    |
| <ul> <li>WebSphere MQ servers</li> </ul>                                                                                                    | 141 HD                                                                                                    |                                                                                                    |                                                                                                    |
| <ul> <li>Web servers</li> </ul>                                                                                                    |                                                                                                    | Hest Name A                                                                                                    | Varian ^                                                                                                    |
| Applications                                                                                                    | You can administer the following resources:                                                                                                    |                                                                                                    |                                                                                                    |
| <ul> <li>New Application</li> </ul>                                                                                                    | server1                                                                                                    | localhost                                                                                                    | Base 7.0.0.35                                                                                                    |
| Application Types     WebSphere enterprise applications                                                                                                    | Total 1                                                                                                    | locamose                                                                                                    | Base 7.0.0.55                                                                                                    |
| Business-level applications                                                                                                    |                                                                                                    |                                                                                                    |                                                                                                    |
| = Assets                                                                                                    |                                                                                                    |                                                                                                    |                                                                                                    |
| Services                                                                                                    |                                                                                                    |                                                                                                    |                                                                                                    |
| Resources                                                                                                    |                                                                                                    |                                                                                                    |                                                                                                    |
| E Conucltu                                                                                                    |                                                                                                    |                                                                                                    |                                                                                                    |
| * ) 22 8 8 2 2 2 2 2 2 2 2 2 2 2 2 2 2 2                                                                                                    |                                                                                                    |                                                                                                    |                                                                                                    |
| 进入议直齐闾                                                                                                    |                                                                                                    |                                                                                                    |                                                                                                    |
| 世八坟直齐山<br>View: All tasks ▼                                                                                                    | Cell=localhostNode01Cell, Profile=xhns                                                                                                    |                                                                                                    |                                                                                                    |
| 社入攻直齐山<br>View: All tasks ▼                                                                                                    | Cell=localhostNode01Cell, Profile=xhns                                                                                                    |                                                                                                    | ?                                                                                                    |
| 业入议直介回<br>View: All tasks ▼<br>■ Welcome<br>到 Guided Activities                                                                                                    | Cell=localhostNode01Cell, Profile=xhns Application servers                                                                                                    |                                                                                                    | ?                                                                                                    |
| 立入攻直介田 View: All tasks  Welcome  Guided Activities  Servers                                                                                                    | Cell=localhostNode01Cell, Profile=xhns         Application servers         Application servers > server1                                                                                                    |                                                                                                    | 2                                                                                                    |
| 世入攻直齐田<br>View: All tasks ▼<br>■ Welcome<br>■ Guided Activities<br>El Servers<br>日 Server Types                                                                                                    | Cell=localhostNode01Cell, Profile=xhns         Application servers         Application servers > server1         Use this page to configure an application server. An applications.                                                                                                    | plication server is a server that p                                                                                                    | 2<br>rovides services required to run                                                                                                    |
| 上入攻直齐山<br>View: All tasks ▼<br>■ Welcome<br>■ Guided Activities<br>■ Servers<br>■ Server Types<br>■ WebSphere application servers                                                                                                    | Cell=localhostNode01Cell, Profile=xhns         Application servers         Application servers > server1         Use this page to configure an application server. An appenterprise applications.         Runtime       Configuration                                                                                                    | plication server is a server that p                                                                                                    | ?<br>rovides services required to run                                                                                                    |
| 上入攻直齐山<br>View: All tasks ▼<br>■ Welcome<br>■ Guided Activities<br>■ Servers<br>■ Server Types<br>■ WebSphere application servers<br>■ WebSphere MQ servers                                                                                                    | Cell=localhostNode01Cell, Profile=xhns         Application servers         Application servers > server1         Use this page to configure an application server. An appenterprise applications.         Runtime       Configuration                                                                                                    | plication server is a server that p                                                                                                    | ?<br>rovides services required to run                                                                                                    |
| 土人攻直介面     View: All tasks     ▼     ■ Guided Activities     Gervers     Server Types     ■ Gerver Types     ■ WebSphere application servers     ■ WebSphere MQ servers     ■ Web servers                                                                                                    | Cell=localhostNode01Cell, Profile=xhns         Application servers         Application servers > server1         Use this page to configure an application server. An appenterprise applications.         Runtime       Configuration                                                                                                    | plication server is a server that p                                                                                                    | 2 rovides services required to run                                                                                                    |
| 北入攻直齐山     View: All tasks     ▼     ■ Welcome     Guided Activities     Servers     E Server Types     ■ Server Types     ■ WebSphere application servers     ■ WebSphere MQ servers     ■ Web servers     ■ Applications                                                                                                    | Cell=localhostNode01Cell, Profile=xhns         Application servers         Application servers > server1         Use this page to configure an application server. An appenterprise applications.         Runtime       Configuration         General Properties                                                                                                    | plication server is a server that p                                                                                                    | 2<br>rovides services required to run                                                                                                    |
| 上入攻直,齐国<br>View: All tasks ▼<br>■ Welcome<br>■ Guided Activities<br>■ Servers<br>■ Server Types<br>■ Server Types<br>■ WebSphere application servers<br>■ WebSphere MQ servers<br>■ WebSphere MQ servers<br>■ Web servers<br>■ Applications<br>■ New Application                                                                                                    | Cell=localhostNode01Cell, Profile=xhns         Application servers         Application servers > server1         Use this page to configure an application server. An appenterprise applications.         Runtime       Configuration         General Properties         Name                                                                                                    | plication server is a server that p                                                                                                    | 2<br>rovides services required to run<br>Settings                                                                                                    |
| 上人攻直齐国 View: All tasks ▼ ■ Welcome Guided Activities Servers □ Server Types ■ WebSphere application servers ■ WebSphere MQ servers ■ Web Servers ■ Applications ■ New Application □ Application □ | Cell=localhostNode01Cell, Profile=xhns         Application servers         Application servers > server1         Use this page to configure an application server. An appenterprise applications.         Runtime       Configuration         General Properties         Name         server1                                                                                                    | plication server is a server that p<br><u>Container :</u><br>= <u>Session</u>                                                                                                    | 2 rovides services required to run Settings on management triving Cottings                                                                                                    |
| the servers         Application         New Application         New Application         New Application         Server S         New Application         Server         New Application         Server         Server         Se   | Cell=localhostNode01Cell, Profile=xhns         Application servers         Application servers > server1         Use this page to configure an application server. An appenterprise applications.         Runtime       Configuration         General Properties         Name         server1         Node name                                                                                                    | plication server is a server that p <u>Container 1</u> = Sessio E SIP Co                                                                                                    | 2<br>rovides services required to run<br>Settings<br>on management<br>itainer Settings                                                                                                    |
| 上入攻直齐田<br>View: All tasks ▼<br>■ Welcome<br>■ Guided Activities<br>■ Servers<br>■ Server Types<br>■ WebSphere application servers<br>■ WebSphere MQ servers<br>■ WebSphere MQ servers<br>■ Web servers<br>■ Applications<br>■ New Application<br>■ Application Types<br>■ WebSphere enterprise applications<br>■ Business-level applications<br>■ Assets                                                                                                    | Cell=localhostNode01Cell, Profile=xhns         Application servers         Application servers > server1         Use this page to configure an application server. An appenterprise applications.         Runtime       Configuration         General Properties         Name         server1         Node name         localhostNode01                                                                                                    | plication server is a server that p<br><u>Container 9</u><br>■ SIP Cor<br>■ Web Co                                                                                                    | 2<br>rovides services required to run<br>Settings<br>on management<br>itainer Settings<br>ntainer Settings                                                                                                    |
| 业人议直齐闻          View:       All tasks         ■ Welcome         ■ Guided Activities         ■ Guided Activities         ■ Guided Activities         ■ Servers         ■ Server Types         ■ WebSphere application servers         ■ WebSphere MQ servers         ■ WebSphere MQ servers         ■ Applications         ■ Application Types         ■ WebSphere enterprise applications         ■ Business-level applications         ■ Assets                                                                                                    | Cell=localhostNode01Cell, Profile=xhns         Application servers         Application servers         Application servers > server1         Use this page to configure an application server. An appenterprise applications.         Runtime       Configuration         General Properties         Name         server1         Node name         localhostNode01         Bun in development mode                                                                                                    | plication server is a server that p<br><u>Container :</u><br>= <u>Sessic</u><br>⊞ SIP Cor<br>⊞ Web Co<br>⊞ Portlet                                                                                                    | 2<br>rovides services required to run<br>Settings<br>on management<br>itainer Settings<br>ntainer Settings<br>Container Settings                                                                                                    |
| 业人议直齐闻          View:       All tasks         ■ Welcome         ■ Guided Activities         ■ Guided Activities         ■ Servers         ■ Server Types         ■ WebSphere application servers         ■ WebSphere application servers         ■ WebSphere application         ■ Applications         ■ Application Types         ■ WebSphere enterprise applications         ■ Business-level applications         ■ Services                                                                                                    | Cell=localhostNode01Cell, Profile=xhns         Application servers         Application servers > server1         Use this page to configure an application server. An appenterprise applications.         Runtime       Configuration         General Properties         Name         server1         Node name         localhostNode01         Run in development mode                                                                                                    | plication server is a server that p<br><u>Container :</u><br>■ <u>Sessic</u><br>■ SIP Cor<br>■ Web Co<br>■ Portlet<br>■ EJB Cor                                                                                                  | 2<br>rovides services required to run<br>Settings<br>on management<br>itainer Settings<br>ntainer Settings<br>Container Settings<br>itainer Settings                                                                                                    |
| 业人议直齐闻          View:       All tasks         ■ Welcome         ■ Guided Activities         ■ Guided Activities         ■ Servers         ■ Server Types         ■ WebSphere application servers         ■ WebSphere MQ servers         ■ Applications         ■ Application Types         ■ New Application Types         ■ Business-level applications         ■ Services         ■ Services         ■ Resources                                                                                                    | Cell=localhostNode01Cell, Profile=xhns         Application servers         Application servers         Application servers > server1         Use this page to configure an application server. An appenterprise applications.         Runtime       Configuration         General Properties         Name         server1         Node name         localhostNode01         Run in development mode         Image: Parallel start                                                                                                    | plication server is a server that p<br><u>Container</u><br>= <u>Sessid</u><br>= SIP Cor<br>= Web Co<br>= Portlet<br>= EJB Cor<br>= Contain                                                                                       | 2<br>rovides services required to run<br>Settings<br>on management<br>itainer Settings<br>ntainer Settings<br>itainer Settings<br>itainer Settings<br>itainer Settings<br>er Services                                                                                                    |
| ¥人议直齐闻          View:       All tasks         ■ Welcome         ■ Guided Activities         ■ Guided Activities         ■ Servers         ■ Server Types         ■ WebSphere application servers         ■ WebSphere MQ servers         ■ Applications         ■ Applications         ■ Application Types         ■ Business-level applications         ■ Services         ■ Services         ■ Security         ■ Environment                                                                                                    | Cell=localhostNode01Cell, Profile=xhns         Application servers         Application servers         Application servers         Server1         Use this page to configure an application server. An appenterprise applications.         Runtime       Configuration         General Properties         Name         server1         Node name         localhostNode01         Run in development mode         Image: Parallel start         Start components as needed                                                                                                    | plication server is a server that p<br><u>Container 9</u><br>= <u>Sessio</u><br>⊞ SIP Cor<br>⊞ Web Co<br>⊞ Portlet<br>⊞ EJB Cor<br>⊞ Contain<br>⊞ Busines                                                                        | 2<br>rovides services required to run<br>Settings<br>on management<br>itainer Settings<br>ntainer Settings<br>Container Settings<br>itainer Settings<br>er Services<br>is Process Services                                                                                                    |
| <ul> <li>火枝直亦闻</li> <li>View: All tasks</li> <li>Welcome</li> <li>Guided Activities</li> <li>Servers</li> <li>Server Types <ul> <li>WebSphere application servers</li> <li>WebSphere MQ servers</li> <li>Web servers</li> </ul> </li> <li>Applications <ul> <li>New Application</li> <li>Application Types <ul> <li>WebSphere enterprise applications</li> <li>Business-level applications</li> <li>Assets</li> </ul> </li> <li>Services</li> <li>Security</li> <li>Environment</li> <li>System administration</li> </ul></li></ul>                                                                                                    | Cell=localhostNode01Cell, Profile=xhns         Application servers         Application servers         Application servers         Use this page to configure an application server. An appenterprise applications.         Runtime       Configuration         General Properties         Name         server1         Node name         localhostNode01         Run in development mode         Parallel start         Start components as needed         Arcress to internal server classes                                                                                                    | Dication server is a server that p<br><u>Container s</u><br><u>Sessiv</u><br>SIP Cor<br>Web Co<br>Portlet<br>EJB Cor<br>Contain<br>Busines<br><u>Application</u>                                                                 | 2<br>rovides services required to run<br>Settings<br>on management<br>itainer Settings<br>ntainer Settings<br>container Settings<br>itainer Settings<br>er Services<br>is Process Services<br>S                                                                                                    |
| X(女 直 亦 面)     Yiew: All tasks     ▼     * Welcome     Guided Activities     Guided Activities     Servers     WebSphere application servers     * WebSphere MQ servers     WebSphere MQ servers     WebSphere MQ servers     WebSphere enterprise applications     New Application     Application     New Application     Services     Services     Security     Environment     System administration     Users and Groups                                                                                                    | Cell=localhostNode01Cell, Profile=xhns          Application servers         Application servers         Application servers         Server1         Use this page to configure an application server. An appenterprise applications.         Runtime       Configuration         General Properties         Name         server1         Node name         localhostNode01         Run in development mode         Parallel start         Start components as needed         Access to internal server classes         Allow                                                                            | plication server is a server that p<br><u>Container s</u><br><u>Session</u><br>SIP Cor<br>Web Co<br>Portlet<br>EJB Cor<br>E SUB Cor<br>Busines<br><u>Application</u><br><u>Instal</u>                                            | rovides services required to run  Settings on management tainer Settings ntainer Settings Container Settings tainer Settings t                                                                                                    |
| 生人役首外団View:All tasks=WelcomeI Guided ActivitiesI ServersI ServersI Server Types-WebSphere application servers-WebSphere MQ servers-WebSphere MQ servers-WebSphere MQ servers-WebSphere enterprise applications-New Application日 Application TypesWebSphere enterprise applications-Business-level applications-AssetsI Services-I Security-I Environment-I System administrationI Users and GroupsI Monitoring and Tuning                                                                                                    | Cell=localhostNode01Cell, Profile=xhns          Application servers         Application servers         Application servers         Use this page to configure an application server. An appenterprise applications.         Runtime       Configuration         General Properties         Name         server1         Node name         localhostNode01         Run in development mode         Parallel start         Start components as needed         Access to internal server classes         Allow                                                                                            | plication server is a server that p<br><u>Container :</u><br><u>Sessic</u><br>SIP Cor<br>Web Co<br>Portlet<br>EJB Cor<br>E Contain<br>Busines<br><u>Application</u><br><u>Instal</u><br>Server me:                               | 2<br>rovides services required to run<br>Settings<br>on management<br>itainer Settings<br>ntainer Settings<br>Container Settings<br>itainer Settings<br>it |
| <ul> <li>大夜首,芥田</li> <li>View: All tasks  <ul> <li>Welcome</li> <li>Guided Activities</li> </ul> </li> <li>Servers</li> <li>Server Types <ul> <li>WebSphere application servers</li> <li>WebSphere MQ servers</li> <li>WebSphere MQ servers</li> </ul> </li> <li>Applications <ul> <li>New Application</li> <li>Application Types <ul> <li>WebSphere enterprise applications</li> <li>Business-level applications</li> <li>Assets</li> </ul> </li> <li>Services</li> <li>Security</li> <li>Environment</li> <li>System administration</li> <li>Users and Groups</li> <li>Monitoring and Tuning</li> <li>Troubleshooting</li> </ul></li></ul>                                                                                                    | Cell=localhostNode01Cell, Profile=xhns         Application servers         Application servers         Application servers         Use this page to configure an application server. An appenterprise applications.         Runtime       Configuration         General Properties         Name         server1         Node name         localhostNode01         Run in development mode         Parallel start         Start components as needed         Access to internal server classes         Allow         Server-specific Application Settings                                                | plication server is a server that p<br><u>Container :</u><br><u>Sessic</u><br>SIP Cor<br>Web Co<br>Portlet<br>EJB Cor<br>Contain<br>Busines<br><u>Application</u><br><u>Instal</u><br><u>Server mer</u><br>- Mesca               | Settings Settings on management tatainer Settings ntainer Settings container Settings tatainer Settings tatainer Settin                                                                                                    |
| 生人役首外団View: All tasks■ Welcome■ Guided Activities■ Servers■ Servers■ Server Types• WebSphere application servers• WebSphere MQ servers• WebSphere MQ servers• WebSphere netroprise applications■ Application■ Application■ Application Types• WebSphere enterprise applications• Business-level applications• Assets■ Services■ Security■ Environment■ System administration■ Users and Groups■ Monitoring and Tuning■ Troubleshooting■ Service integration                                                                                                    | Cell=localhostNode01Cell, Profile=xhns          Application servers         Application servers         Application servers         Use this page to configure an application server. An appenterprise applications.         Runtime       Configuration         General Properties         Name         server1         Node name         localhostNode01         Run in development mode         Parallel start         Start components as needed         Access to internal server classes         Allow         Server-specific Application Settings         Classloader policy         Multiple v | plication server is a server that p<br>Container :<br>Sessio<br>SIP Cor<br>Web Co<br>Portlet<br>E JB Cor<br>Contain<br>E JB Cor<br>Contain<br>Busines<br>Application<br>Instal<br>Server mer<br>Messa<br>Messa<br>Messa<br>Messa | settings Settings Settings Settings Son management Settings Intainer Settings Container Settings Setortainer Settings Setortainer Setortainer Setor                                                                                                    |

4.展开右下角的Server Infrastructure -> Java and Process Management, 点击Process definition 在中文版控制台界面中,展开右下角的 服务器基础结构 -> Java和进程管理,点击 进程定义

| Marrie All Angles                                                                                                    | <ul> <li>Start components as needed</li> </ul>                                                                                                    |                                                                                                    |
|----------------------------------------------------------------------------------------------------|----------------------------------------------------------------------------------------------------|----------------------------------------------------------------------------------------------------|
|                                                                                                    | Access to internal server classes                                                                                                    | Applications                                                                                                    |
| • welcome                                                                                                    | Allow <b>T</b>                                                                                                    | <ul> <li>Installed applications</li> </ul>                                                                                                    |
|                                                                                                    |                                                                                                    | Server messaging                                                                                                    |
| □ Servers                                                                                                    | Server-specific Application Settings                                                                                                    | Messaging engines                                                                                                    |
| Server Types WebSphere application servers                                                                                                    |                                                                                                    | <ul> <li>Messaging engine inbound transports</li> </ul>                                                                                                    |
| <ul> <li>WebSphere MQ servers</li> </ul>                                                                                                    |                                                                                                    | <ul> <li>WebSphere MQ link inbound transports</li> </ul>                                                                                                    |
| <ul> <li>Web servers</li> </ul>                                                                                                    | Classes loaded with parent class loader first                                                                                                    | <u>SIB service</u>                                                                                                    |
| □ Applications                                                                                                    |                                                                                                    | Server Infrastructure                                                                                                    |
| New Application                                                                                                    |                                                                                                    | Java and Process Management                                                                                                    |
| Application Types                                                                                                    | Apply OK Reset Cancel                                                                                                    | Class loader                                                                                                    |
| <ul> <li>WebSphere enterprise applications</li> </ul>                                                                                                    |                                                                                                    | Process definition                                                                                                    |
| <ul> <li>Business-level applications</li> <li>Assets</li> </ul>                                                                                                    |                                                                                                    | <ul> <li>Process execution</li> </ul>                                                                                                    |
| - ASSELS                                                                                                    |                                                                                                    |                                                                                                    |
| Services                                                                                                    |                                                                                                    |                                                                                                    |
| Resources                                                                                                    |                                                                                                    | Communications                                                                                                    |
|                                                                                                    |                                                                                                    | <u>Ports</u>                                                                                                    |
|                                                                                                    |                                                                                                    | Messaging                                                                                                    |
|                                                                                                    |                                                                                                    | T Pressaging                                                                                                    |
|                                                                                                    | Coll-localbootNede01Coll_Drotile_vhpc                                                                                                    |                                                                                                    |
| View: All tasks                                                                                                    | Cell=localhostNode01Cell, Profile=xhns Application servers                                                                                                    | ?                                                                                                    |
| View: All tasks                                                                                                    | Cell=localhostNode01Cell, Prohle=xhns Application servers                                                                                                    | 2                                                                                                    |
| View: All tasks                                                                                                    | Cell=localhostNode01 Cell, Prohle=xhns         Application servers         Application servers > server1 > Process definition                                                                                                    | 2                                                                                                    |
| View: All tasks                                                                                                    | Cell=localhostNode01Cell, Prohle=xhns         Application servers         Application servers > server1 > Process definition         Use this page to configure a process definition. A process definition definitialize a process.                                                                                                    | 2 es the command line information necessary to start o                                                                                                    |
| View:     All tasks       •     Welcome          ⊞ Guided Activities           ⊆ Servers           ⊆ Server Types           ■ WebSphere application servers                                                                                                    | Cell=localhostNode01Cell, Profile=xhns Application servers Application servers > server1 > Process definition Use this page to configure a process definition. A process definition define Initialize a process. Configuration                                                                                                    | 2 es the command line information necessary to start o                                                                                                    |
| View: All tasks                                                                                                    | Cell=localhostNode01Cell, Prohle=xhns         Application servers         Application servers         Server1         > Process definition         Use this page to configure a process definition. A process definition definitiatize a process.         Configuration                                                                                                    | 2 es the command line information necessary to start o                                                                                                    |
| View: All tasks ▼  = Welcome  Guided Activities  Servers  Server Types  WebSphere application servers  WebSphere MQ servers  Web servers  Web servers                                                                                                    | Cell=localhostNode01Cell, Prohle=xhns         Application servers         Application servers > server1 > Process definition         Use this page to configure a process definition. A process definition defininitialize a process.         Configuration                                                                                                    | 2 es the command line information necessary to start o                                                                                                    |
| View:       All tasks         ■ Welcome             Guided Activities          ■ Servers          ■ Server Types          ■ WebSphere application servers          ■ WebSphere MQ servers          ■ Applications                                                                                                    | Cell=localhostNode01 Cell, Prohle=xhns         Application servers         Application servers > server1 > Process definition         Use this page to configure a process definition. A process definition defininitialize a process.         Configuration         General Properties                                                                                                    | 2 es the command line information necessary to start o Additional Properties                                                                                                    |
| View: All tasks                                                                                                    | Cell=localhostNode01 Cell, Prohle=xhns         Application servers         Application servers > server1 > Process definition         Use this page to configure a process definition. A process definition defininitialize a process.         Configuration         General Properties         Executable name                                                                                                    | es the command line information necessary to start o           Additional Properties           • Java Virtual Machine                                                                               |
| View: All tasks    Welcome Guided Activities Servers Server Types WebSphere application servers WebSphere MQ servers Applications New Application Application Application WebSphere enterprise applications                                                                                                    | Cell=localhostNode01 Cell, Prohle=xhns         Application servers         Application servers > server1 > Process definition         Use this page to configure a process definition. A process definition defininitialize a process.         Configuration         General Properties         Executable name                                                                                                    | es the command line information necessary to start o           Additional Properties           Java Virtual Machine           Environment Entries                                                   |
| View: All tasks    Welcome Guided Activities Servers Server Types WebSphere application servers WebSphere MQ servers Applications New Application Application Application Show Application Business-level applications Business-level applications Business-le | Cell=localhostNode01 Cell, Prohle=xhns         Application servers         Application servers > server1 > Process definition         Use this page to configure a process definition. A process definition defininitialize a process.         Configuration         General Properties         Executable name         Executable arguments                                                                                                | es the command line information necessary to start o  Additional Properties  Java Virtual Machine  Environment Entries  Process execution                                                           |
| View:       All tasks         ■ Welcome         ■ Guided Activities         ■ Servers         ■ Server Types         ■ WebSphere application servers         ■ WebSphere MQ servers         ■ Applications         ■ New Application         ■ Application Types         ■ WebSphere enterprise applications         ■ Business-level applications         ■ Assets                                                                                                    | Cell=localhostNode01Cell, Profile=xhns         Application servers         Application servers > server1 > Process definition         Use this page to configure a process definition. A process definition definitialize a process.         Configuration         General Properties         Executable name         Executable arguments                                                                                                  | Additional Properties  Additional Properties  Java Virtual Machine  Environment Entries  Process execution  Process Logs                                                                            |
| View:       All tasks         ■ Welcome         ■ Guided Activities         ■ Servers         ■ Server Types         ■ WebSphere application servers         ■ WebSphere MQ servers         ■ Applications         ■ New Application         ■ Application Types         ■ WebSphere enterprise applications         ■ Business-level applications         ■ Assets                                                                                                    | Cell=localhostNode01Cell, Profile=xhns         Application servers         Application servers > server1 > Process definition         Use this page to configure a process definition. A process definition define initialize a process.         Configuration         General Properties         Executable name         Executable arguments                                                                                              | Additional Properties     Additional Properties     Java Virtual Machine     Environment Entries     Process execution     Process Logs     Logging and tracing                                     |
| View:       All tasks         ■ Welcome         ■ Guided Activities         ■ Servers         ■ Server Types         ■ WebSphere application servers         ■ WebSphere MQ servers         ■ Applications         ■ New Application         ■ Application Types         ■ WebSphere enterprise applications         ■ Business-level applications         ■ Assets         ■ Services         ■ Resources                                                                                                    | Cell=localhostNode01Cell, Profile=xhns         Application servers         Application servers > server1 > Process definition         Use this page to configure a process definition. A process definition define initialize a process.         Configuration         General Properties         Executable name         Executable arguments                                                                                              | Additional Properties Additional Properties Additional Properties Additional Properties Process execution Process Logs Logging and tracing                                                          |
| View:       All tasks         ■ Welcome         ■ Guided Activities         ■ Servers         ■ Server Types         ■ WebSphere application servers         ■ WebSphere MQ servers         ■ Applications         ■ New Application         ■ Application Types         ■ WebSphere enterprise applications         ■ Business-level applications         ■ Assets         ■ Services         ■ Resources         ■ Security                                                                                                    | Cell=localhostNode01Cell, Profile=xhns         Application servers         Application servers         Server1 > Process definition         Use this page to configure a process definition. A process definition define initialize a process.         Configuration         General Properties         Executable name         Executable arguments         Start command                                                                  | es the command line information necessary to start o  Additional Properties  Additional Properties  Dava Virtual Machine  Discuss execution  Process Logs  Logging and tracing                      |
| View:       All tasks         ■ Welcome         ■ Guided Activities         ■ Servers         ■ Server Types         ■ WebSphere application servers         ■ WebSphere MQ servers         ■ Applications         ■ New Application         ■ Application Types         ■ Business-level applications         ■ Services         ■ Services         ■ Security         ■ Environment                                                                                                    | Cell=localhostNode01Cell, Profile=xhns         Application servers         Application servers > server1 > Process definition         Use this page to configure a process definition. A process definition define initialize a process.         Configuration         General Properties         Executable name         Executable arguments         Start command         Configuration                                                  | es the command line information necessary to start o  Additional Properties  Additional Properties  Dava Virtual Machine  Environment Entries  Process execution  Process Logs  Logging and tracing |
| View:       All tasks         ■ Welcome         ■ Guided Activities         ■ Servers         ■ Server Types         ■ WebSphere application servers         ■ WebSphere MQ servers         ■ WebSphere MQ servers         ■ Applications         ■ New Application         ■ Application Types         ■ Business-level applications         ■ Services         ■ Services         ■ Security         ■ Environment         ■ System administration                                                                                                    | Cell=localhostNode01Cell, Profile=xhns         Application servers         Application servers > server1 > Process definition         Use this page to configure a process definition. A process definition define initialize a process.         Configuration         General Properties         Executable name         Executable arguments         Start command         Start command arguments                                        | es the command line information necessary to start o  Additional Properties  Additional Properties  Dava Virtual Machine  Environment Entries  Process execution  Process Logs  Logging and tracing |
| View:       All tasks         ■ Welcome         ■ Guided Activities         ■ Servers         ■ Server Types         ■ WebSphere application servers         ■ WebSphere MQ servers         ■ WebSphere MQ servers         ■ WebSphere enterprise applications         ■ Application Types         ■ WebSphere enterprise applications         ■ Business-level applications         ■ Resources         ■ Security         ■ Environment         ■ System administration         ■ Users and Groups                                                                                                    | Cell=localhostNode01Cell, Profile=xhns         Application servers         Application servers > server1 > Process definition         Use this page to configure a process definition. A process definition definitialize a process.         Configuration         General Properties         Executable name         Executable arguments         Start command         Start command arguments                                            | es the command line information necessary to start o  Additional Properties  Additional Properties  Additional Process execution  Process Logs Logging and tracing                                  |
| View:       All tasks         ■ Welcome         ■ Guided Activities         ■ Servers         ■ Server Types         ■ WebSphere application servers         ■ WebSphere MQ servers         ■ WebSphere MQ servers         ■ WebSphere enterprise applications         ■ Application         ■ Application Types         ■ WebSphere enterprise applications         ■ Business-level applications         ■ Assets         ■ Services         ■ Security         ■ Environment         ■ System administration         ■ Users and Groups         ■ Monitoring and Tuning                                                                                                    | Cell=localhostNode01 Cell, Profile=xhns         Application servers         Application servers > server1 > Process definition         Use this page to configure a process definition. A process definition definitialize a process.         Configuration         General Properties         Executable name         Executable arguments         Start command         Start command arguments                                           | es the command line information necessary to start o  Additional Properties  Additional Properties  Additional Process execution  Process Logs  Logging and tracing                                 |
| View:       All tasks         ■ Welcome         ■ Guided Activities         ■ Servers         ■ Server Types         ■ WebSphere application servers         ■ WebSphere MQ servers         ■ WebSphere MQ servers         ■ WebSphere enterprise applications         ■ Application Types         ■ WebSphere enterprise applications         ■ Business-level applications         ■ Resources         ■ Security         ■ Environment         ■ System administration         ■ Users and Groups         ■ Monitoring and Tuning         ■ Troubleshooting                                                                                                    | Cell=localhostNode01 Cell, Profile=xhns         Application servers         Application servers > server1 > Process definition         Use this page to configure a process definition. A process definition definitialize a process.         Configuration         General Properties         Executable name         Executable arguments         Start command         Start command arguments                                           | es the command line information necessary to start o  Additional Properties  Additional Properties  Additional Process execution  Process Logs  Logging and tracing                                 |
| View:       All tasks         ■ Welcome         ■ Guided Activities         ■ Servers         ■ Server Types         ■ WebSphere application servers         ■ WebSphere MQ servers         ■ WebSphere MQ servers         ■ Applications         ■ New Application         ■ Application Types         ■ WebSphere enterprise applications         ■ Business-level applications         ■ Services         ■ Resources         ■ Security         ■ Environment         ■ System administration         ■ Users and Groups         ■ Monitoring and Tuning         ■ Troubleshooting         ■ Service integration                                                                                                    | Cell=localhostNode01 Cell, Profile=xhns         Application servers         Application servers > server1 > Process definition         Use this page to configure a process definition. A process definition definitialize a process.         Configuration         General Properties         Executable name         Executable arguments         Start command         Start command arguments         Stop command                      | es the command line information necessary to start o  Additional Properties  Additional Properties  Additional Process execution  Process Logs  Logging and tracing                                 |
| View:       All tasks         ■ Guided Activities         ■ Guided Activities         ■ Servers         ■ Server Types         ■ WebSphere application servers         ■ WebSphere MQ servers         ■ WebSphere MQ servers         ■ Applications         ■ New Application         ■ Applications         ■ New Application         ■ Application Types         ■ WebSphere enterprise applications         ■ Business-level applications         ■ Assets         ■ Services         ■ Resources         ■ Security         ■ Environment         ■ System administration         ■ Users and Groups         ■ Monitoring and Tuning         ■ Troubleshooting         ■ Service integration                                                                                                    | Cell=localhostNode01 Cell, Profile=xhns         Application servers         Application servers > server1 > Process definition         Use this page to configure a process definition. A process definition definitialize a process.         Configuration         General Properties         Executable name         Executable arguments         Start command         Start command arguments         Stop command                      | es the command line information necessary to start o  Additional Properties  Additional Properties  Additional Process execution  Process Logs  Logging and tracing                                 |
| View:       All tasks         • Welcome <ul> <li>Guided Activities</li> <li>Servers</li> <li>Server Types</li> <li>WebSphere application servers</li> <li>WebSphere MQ servers</li> <li>WebSphere MQ servers</li> <li>Web servers</li> </ul> <li>Applications         <ul> <li>New Application</li> <li>Application Types</li> <li>WebSphere enterprise applications</li> <li>Business-level applications</li> <li>Assets</li> </ul> </li> <li>Security</li> <li>Environment</li> <li>System administration</li> <li>Users and Groups</li> <li>Monitoring and Tuning</li> <li>Troubleshooting</li> <li>Service integration</li> <li>UDDI</li>                                                                                                    | Cell=localhostNode01 Cell, Profile=xhns         Application servers         Application servers > server1 > Process definition         Use this page to configure a process definition. A process definition definitialize a process.         Configuration         General Properties         Executable name         Executable arguments         Start command         Start command         Stop command         Stop command arguments | es the command line information necessary to start o  Additional Properties  Additional Properties  Additional Process execution  Process Logs  Logging and tracing                                 |

5. 在进程定义界面,点击右侧的 Java Virtual Machine

在中文版控制台界面中,点击右侧的 Java 虚拟机

| = Welcome                                                                                                    | Application servers                                                                   | ?                                                                                   |
|----------------------------------------------------------------------------------------------------|---------------------------------------------------------------------------------------|-------------------------------------------------------------------------------------|
| Guided Activities                                                                                                    | Application servers > server1 > Process definition                                    |                                                                                     |
| ] Servers                                                                                                    | Use this page to configure a process definition. A process definition defines the com | mand line information necessary to                                                  |
| <ul> <li>Server Types</li> <li>WebSphere application servers</li> <li>WebSphere MQ servers</li> <li>Web servers</li> </ul>                                     | Initialize a process. Configuration                                                   |                                                                                     |
| ∃ Applications                                                                                                    | General Properties                                                                    | Additional Properties                                                               |
| <ul> <li>New Application</li> <li>Application Types</li> <li>WebSphere enterprise applications</li> <li>Business-level applications</li> <li>Assets</li> </ul> | Executable name Executable arguments                                                  | Java Virtual Machine     Environment Entries     Process execution     Process Logs |
| E Services                                                                                                    |                                                                                       | <ul> <li>Logging and tracing</li> </ul>                                             |
| Resources                                                                                                    |                                                                                       |                                                                                     |
| Security                                                                                                    | Start command                                                                         |                                                                                     |
| Environment                                                                                                    |                                                                                       |                                                                                     |
| System administration                                                                                                    | Start command arguments                                                               |                                                                                     |
| Users and Groups                                                                                                    |                                                                                       |                                                                                     |
| Monitoring and Tuning                                                                                                    |                                                                                       |                                                                                     |
| Troubleshooting                                                                                                    |                                                                                       |                                                                                     |
| Service integration                                                                                                    | Stop command                                                                          |                                                                                     |
| JUDDI                                                                                                    |                                                                                       |                                                                                     |
|                                                                                                    | Stop command arguments                                                                |                                                                                     |

#### 进入JAVA虚拟机设置界面

| View: All tasks                                                                                                    | Cell=localhostNode01Cell, Profile=xhns                                    |                                                  |
|----------------------------------------------------------------------------------------------------|---------------------------------------------------------------------------|--------------------------------------------------|
| = Welcome                                                                                                    | Application servers                                                       | ?                                                |
| Guided Activities                                                                                                    | Application servers > server1 > Process definition > Java Virtual Machine |                                                  |
| Servers                                                                                                    | Use this page to configure advanced Java(TM) virtual machine settings.    |                                                  |
| Server Types WebSphere application servers WebSphere MQ servers Web servers                                                                                    | Configuration Runtime                                                     |                                                  |
| Applications                                                                                                    | General Properties                                                        | Additional Properties                            |
| <ul> <li>New Application</li> <li>Application Types</li> <li>WebSphere enterprise applications</li> <li>Business-level applications</li> <li>Assets</li> </ul> |                                                                           | <ul> <li><u>Custom</u><br/>properties</li> </ul> |
|                                                                                                    | Boot Classpath                                                            |                                                  |
| Resources                                                                                                    |                                                                           |                                                  |
| Gecurity                                                                                                    |                                                                           |                                                  |
| Environment                                                                                                    |                                                                           |                                                  |
| System administration                                                                                                    | Verbose class loading                                                     |                                                  |
| Users and Groups                                                                                                    | Verbose garbage collection                                                |                                                  |
| Monitoring and Tuning                                                                                                    |                                                                           |                                                  |
| Troubleshooting                                                                                                    | Uerbose JNI                                                               |                                                  |
| E Service integration                                                                                                    | Initial heap size                                                         |                                                  |
| ⊞ UDDI                                                                                                    | 1024 MB                                                                   |                                                  |

#### 6. 在JAVA虚拟机设置界面中,有三个设置项

- (1) Initial heap size, 即JVM参数中的Xms, 直接输入数值即可
- (2) Maximum heap size, 即JVM参数中的Xmx, 直接输入数值即可
- (3) Generic JVM arguments ,即JVM参数中的其他参数设置。在下方的输入框中输入 -XX:PermSize=256M -XX:MaxPermSize=512m,如下:

| View: All tasks                                                                                                    | Verbose garbage collection                                                                                                    |
|----------------------------------------------------------------------------------------------------|----------------------------------------------------------------------------------------------------|
| = Welcome                                                                                                    | Verbose JNI                                                                                                    |
| Guided Activities                                                                                                    |                                                                                                    |
| Servers                                                                                                    | 1024 MB                                                                                                    |
| <ul> <li>Server Types</li> <li>WebSphere application servers</li> <li>WebSphere MQ servers</li> <li>Web servers</li> </ul>                                     | Maximum heap size<br>2048 MB<br>Run HProf                                                                                                    |
| Applications                                                                                                    | HProf Arguments                                                                                                    |
| <ul> <li>New Application</li> <li>Application Types</li> <li>WebSphere enterprise applications</li> <li>Business-level applications</li> <li>Assets</li> </ul> | <ul> <li>Debug Mode</li> <li>Debug arguments         <ul> <li>-agentlib:jdwp=transport=dt_socket,server=y,suspend=n,address=7778</li> </ul> </li> </ul> |
| Gervices                                                                                                    | Generic JVM arguments                                                                                                    |
| Resources                                                                                                    | -XX:PermSize=256M -XX:MaxPermSize=512m                                                                                                    |
| Gecurity                                                                                                    | Executable JAR file name                                                                                                    |
| Environment                                                                                                    |                                                                                                    |
| System administration                                                                                                    |                                                                                                    |
| Users and Groups                                                                                                    | Operating system name                                                                                                    |
| Monitoring and Tuning                                                                                                    | linux                                                                                                    |
| Troubleshooting                                                                                                    | Apply OK Reset Cancel                                                                                                    |
| Gervice integration                                                                                                    |                                                                                                    |

以上三个设置项在中文版控制台界面中对应的设置项分别是

- (1) 初始堆大小
- (2) 最大堆大小
- (3) 通用JVM实参

7.保存设置项,重启动应用即可。

# Weblogic

## 一、Windows系统

1. 关闭应用服务器

2.进入Weblogic目录下对应 domain的启动目录, 一般是 <domain>/bin目录(注意:这里的<domain>在实际上应该是对应的domain名称)

3. 在Windows系统上,对应的配置项是在setDomainEnv. cmd中进行配置的。用编辑方式打开setDomainEnv. cmd

4. 在setDomainEv. cmd中依次搜索,找到Xms、Xmx、XX:PermSize、XX:MaxPermSize,然后修改其值

| 🔚 setD | omainEnv. cmd🗵                                                   |                                            |                      |                                                             |
|--------|------------------------------------------------------------------|--------------------------------------------|----------------------|-------------------------------------------------------------|
| 151    | <pre>@REM PATCH CLASSPATH=[myPatchClasspath] (unix)</pre>        |                                            |                      |                                                             |
| 152    | <pre>@REM PATCH LIBPATH=[myPatchLibpath] (unix)</pre>            |                                            |                      |                                                             |
| 153    | <pre>@REM PATCH PATH=[myPatchPath] (unix)</pre>                  |                                            |                      |                                                             |
| 154    | -                                                                |                                            |                      |                                                             |
| 155    | call "%WL HOME% \common \bin \commEnv.cmd"                       |                                            |                      |                                                             |
| 156    |                                                                  |                                            |                      |                                                             |
| 157    | set WLS_HOME= <mark>%WL_HOME%</mark> \server                     | 本校                                         |                      |                                                             |
| 158    |                                                                  | 重找                                         |                      | *                                                           |
| 159    | if "&JAVA_VENDOR&"=="Sun" (                                      | 查找 替换 文件查找 标记                              |                      |                                                             |
| 160    | <pre>set WLS_MEM_ARGS_64BIT=-Xms256m -Xmx1012m -Djava.io.t</pre> |                                            |                      | ;emp                                                        |
| 161    | set WLS_MEM_ARGS_32BIT=-Xms256m -Kmx1012m Djararie.t             | 查找目标:Xms                                   |                      | <ul> <li>         查找下一个         <sup>;emp</sup> </li> </ul> |
| 162    | ) else (                                                         |                                            |                      |                                                             |
| 163    | <pre>set WLS_MEM_ARGS_64BIT=-Xms512m -Xmx1012m -Djava.io.t</pre> |                                            |                      | ·emp                                                        |
| 164    | <pre>set WLS_MEM_ARGS_32BIT=-Xms512m -Xmx1012m -Djava.io.t</pre> |                                            |                      | ;emp                                                        |
| 165    | )                                                                |                                            |                      | 查找所有打开文件                                                    |
| 166    |                                                                  |                                            |                      |                                                             |
| 167    | set MEM_ARGS_64BIT=%WLS_MEM_ARGS_64BIT%                          |                                            |                      | 在当前文件由查找                                                    |
| 168    |                                                                  | □全词匹配(₩)                                   |                      |                                                             |
| 169    | set MEM_ARGS_32BIT=*WLS_MEM_ARGS_32BIT*                          | □ 匹配大小写(C)                                 |                      | 前沿                                                          |
| 170    | A RETAILS HER CADING & REAL &                                    | ☑循环查找                                      |                      | 1//1                                                        |
| 172    | II "GUAVA USE 64BITG"=="Crue" (                                  | when I D. Jalle . D.                       | <u></u>              |                                                             |
| 172    | Set MEM_ARGS=WMEM_ARGS_04B118                                    | <b>当</b> 找模式                               | 万回                   | ☑透明度                                                        |
| 174    | act MEM ADCE-MEM ADCE 20DITE                                     | ● 普通                                       | ○向上⋓                 | <ul> <li>失去焦点后</li> </ul>                                   |
| 175    | See HEM_ARGS_STEM_ARGS_S2D116                                    | ○扩展(\n, \r, \t, \0, \x)                    | ⑥ 向下(D)              | ○ 始终                                                        |
| 176    | , ·                                                              | ○ 正则表达式(E) . 匹配新行                          | 0.1.0                |                                                             |
| 177    | set MEM PERM SIZE 64BIT=-XX:PermSize=128m                        |                                            |                      |                                                             |
| 178    |                                                                  | Find: Found the 1st occurrence from the to | n. The end of the do | cument has been reached.                                    |
| 179    | set MEM PERM SIZE 32BIT=-XX:PermSize=48m                         |                                            |                      | and the been reacted at                                     |
| 180    |                                                                  |                                            |                      |                                                             |
| 181    | if "%JAVA USE 64BIT%"=="true" (                                  |                                            |                      |                                                             |
| 182    | set MEM PERM SIZE=%MEM PERM SIZE 64BIT%                          |                                            |                      |                                                             |
| 183    | ) else (                                                         |                                            |                      |                                                             |
|        | I VEV DEBU GEER AVEL DEBU GEER CONTES                            |                                            |                      |                                                             |

#### 二、Linux系统

1. 关闭应用服务器

2. 进入Weblogic目录下对应 domain的启动目录, 一般是 <domain>/bin目录(注意:这里的<domain>在实际上应该是对应的domain名称)

3. 在Windows系统上,对应的配置项是在setDomainEnv. sh中进行配置的。用编辑方式打开setDomainEnv. sh

4在setDomainEv.sh中依次搜索,找到Xms、Xmx、XX:PermSize、XX:MaxPermSize,然后修改其值

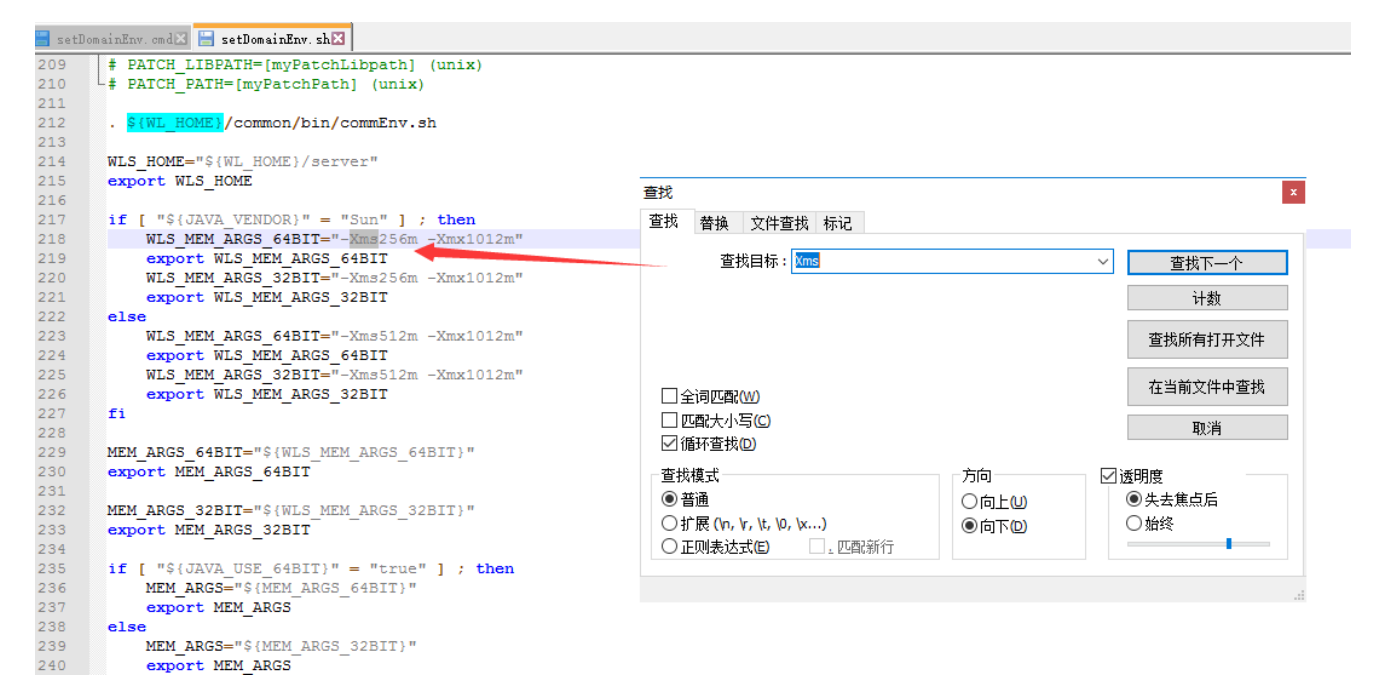

#### Jboss

- 1. 关闭应用服务器;
- 2. 用编辑方式打开run. sh/cmd文件;
- 3.在JAVA\_OPTIONS变量中增加 -Xms8192m -Xmx8192m -XX:PermSize=256M -XX:MaxPermSize=512m
- 4. 重启应用服务器。